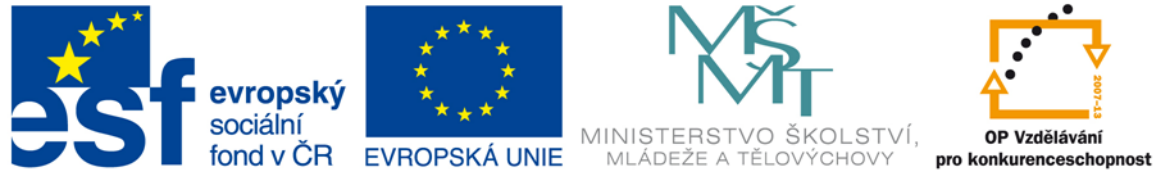

#### INVESTICE DO ROZVOJE VZDĚLÁVÁNÍ

#### VY\_32\_INOVACE\_G\_ZK\_2.SADA\_04

- Název klíčové aktivity: III/2 Inovace a zkvalitnění výuky prostřednictvím ICT
- Označení v TK: EU-III/2G-ZK-2.sada-č.04
- Autor: Mgr. Zuzana Klimešová
- Datum vytvoření: říjen 2011
- Název DUM: Rozložení klávesnice
- Vzdělávací oblast: Informační a komunikační technologie
- Vyučovací předmět: Informatika
- **Ročník:** 6.
- Druh učebního materiálu: prezentace
- Klíčová slova: klávesnice
- Anotace: Žáci v této hodině pracují samostatně s vytvořenou prezentací. Ta je zaměřena na seznámení s písmeny a znaménky, která dělají žákům problémy. Za výkladovou částí se nachází část procvičovací. Žáci si proto otevřou také textový editor, ve kterém zpracovávají úkoly.

#### Použití klávesnice

vstupní zařízení

#### Rozložení klávesnice

Část funkčních kláves – F1 až F12 mají svůj význam (např. zavírání programu...)

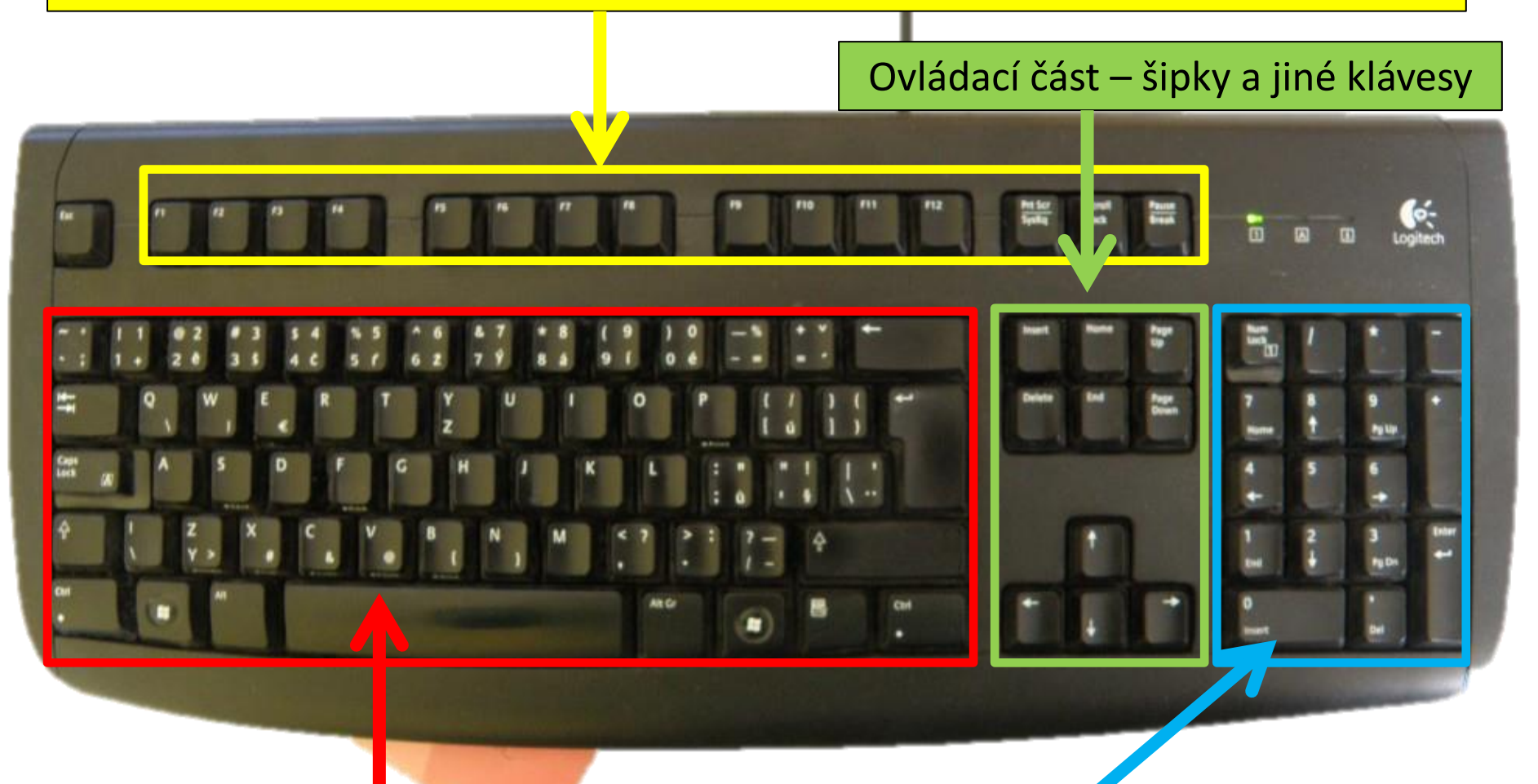

Alfanumerická část – čísla a písmena

Numerická čás. – jen čísla a znaménka

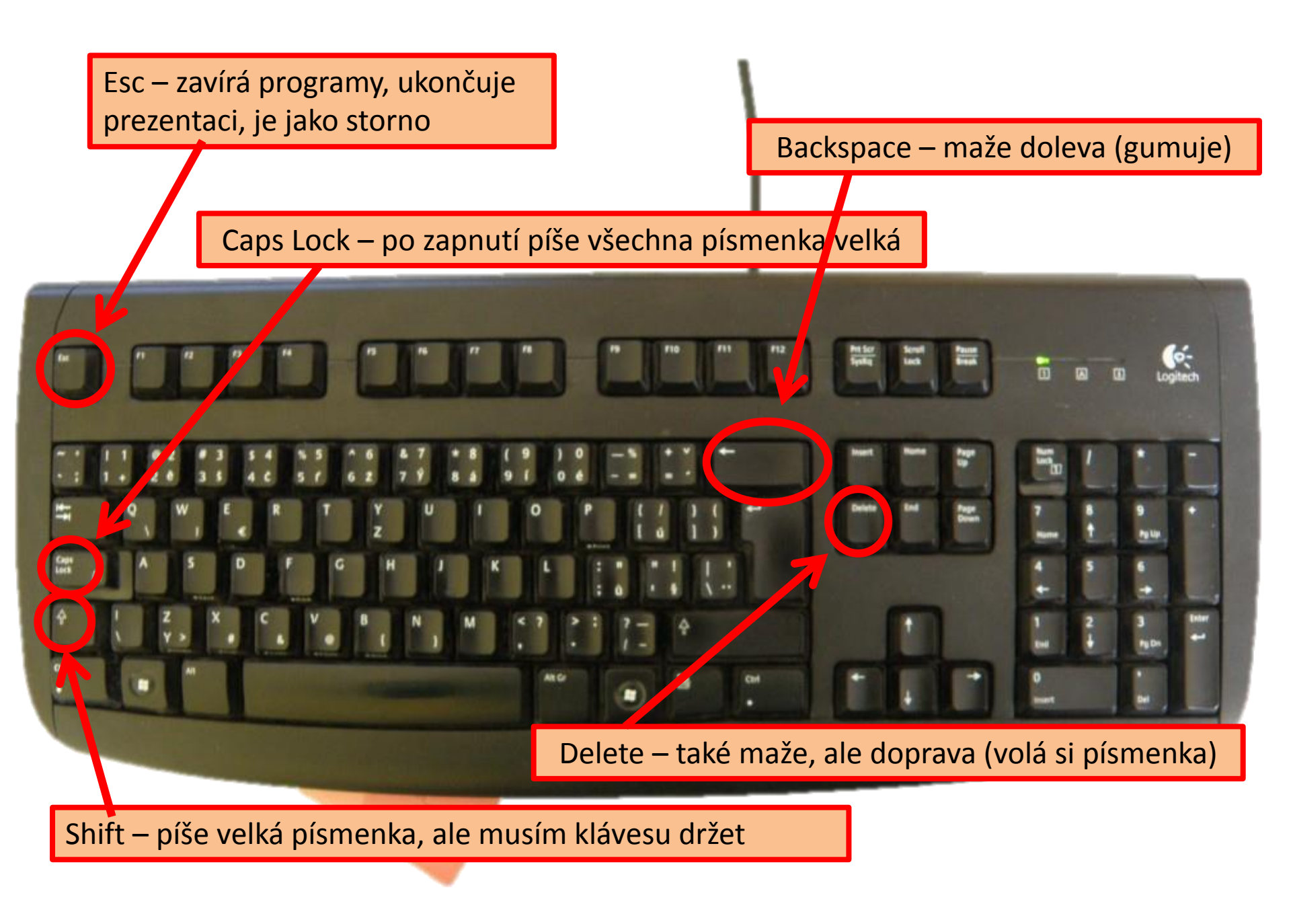

- 1. Otevřete si Word
- Zapněte klávesu Caps Lock a napište své jméno (pak ji zase vypněte stejnou klávesou)
- Stiskněte Shift držte a k tomu stiskněte písmeno a (musí se vám napsat velké A), pak pokračujte písmeny ndulka Dvořáková (Andulka)
- Kurzorem myši klikněte za "k" ve slově Andulka a stiskněte klávesu Backspace (zůstane vám Andula)
- Kurzorem myši klikněte za písmeno "ř" a stiskněte klávesu Delete (zůstane vám Dvořová)

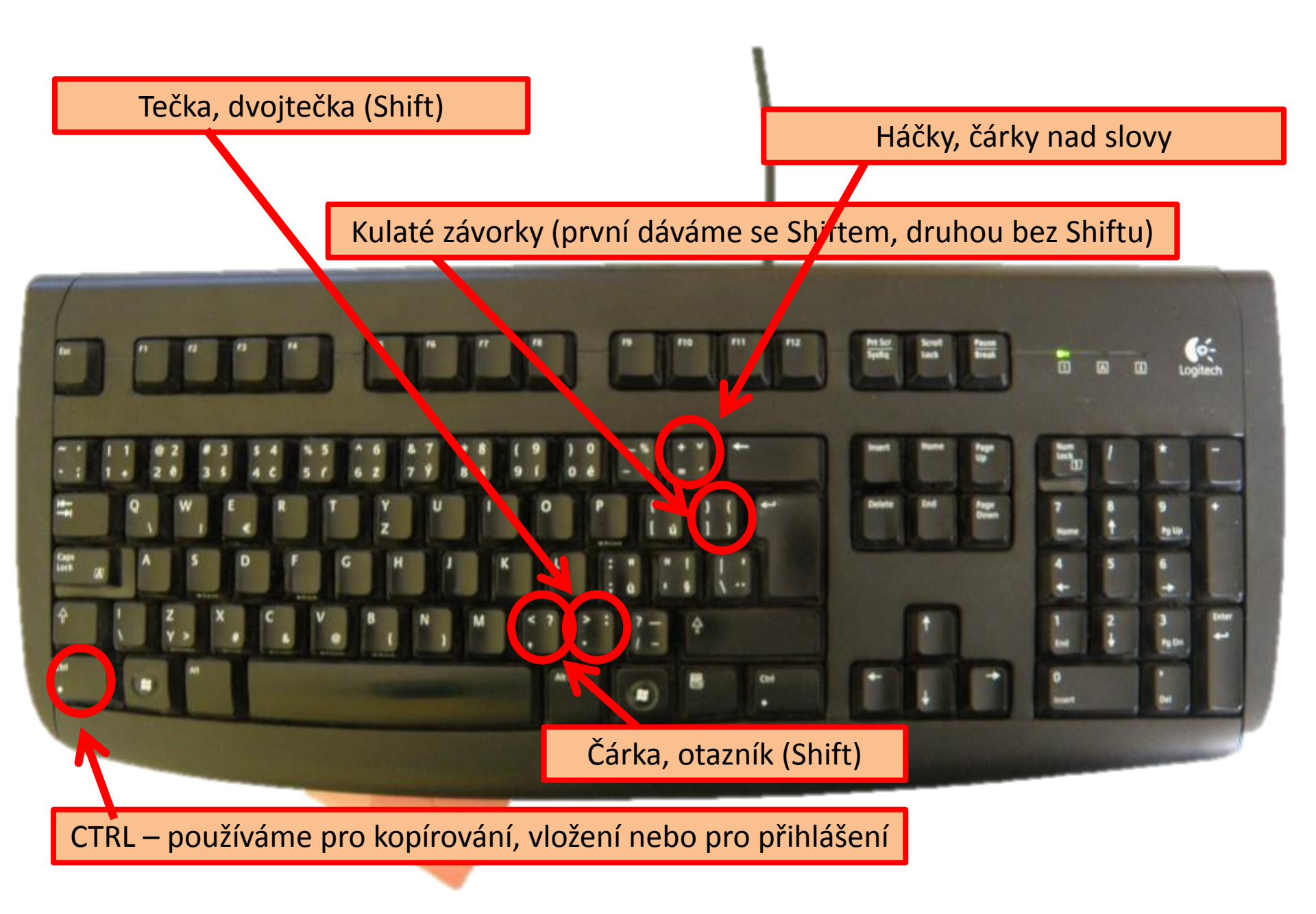

- 1. Dejte Enter ve Wordu
- 2. Napište:
- Třída: 5. třída
- Jak se jmenuješ?
- Jmenuji se Jana Nováková (12 let)

**Bydliště: Náměšť nad Újezdem** (první ť – držím Shift + klik na háček + pustím Shift + malé t; velké Ú – stisknu háček s čárkou + držím Shift + velké U + pustím Shift)

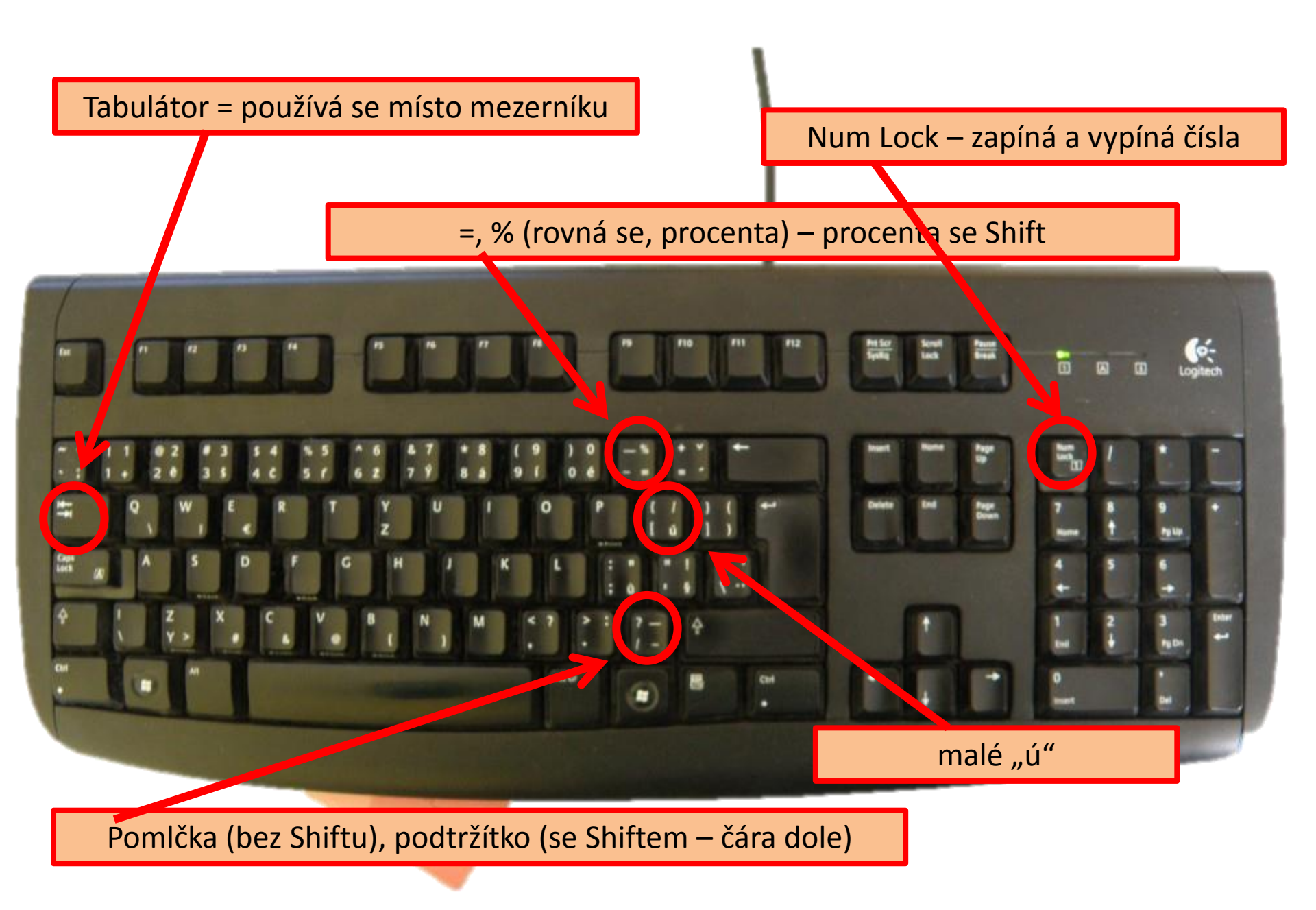

- 1. Dejte Enter ve Wordu
- 2. Napište:
- Do naší třídy chodí 22 žáků 54 % tvoří holky. Je to úžasná třída.
- I \_\_\_\_ from Czech.
- 1 + 1 = 2

Jméno (vlož tabulátor) Příjmení (vlož tab.)

Bydliště (vlož tab.)

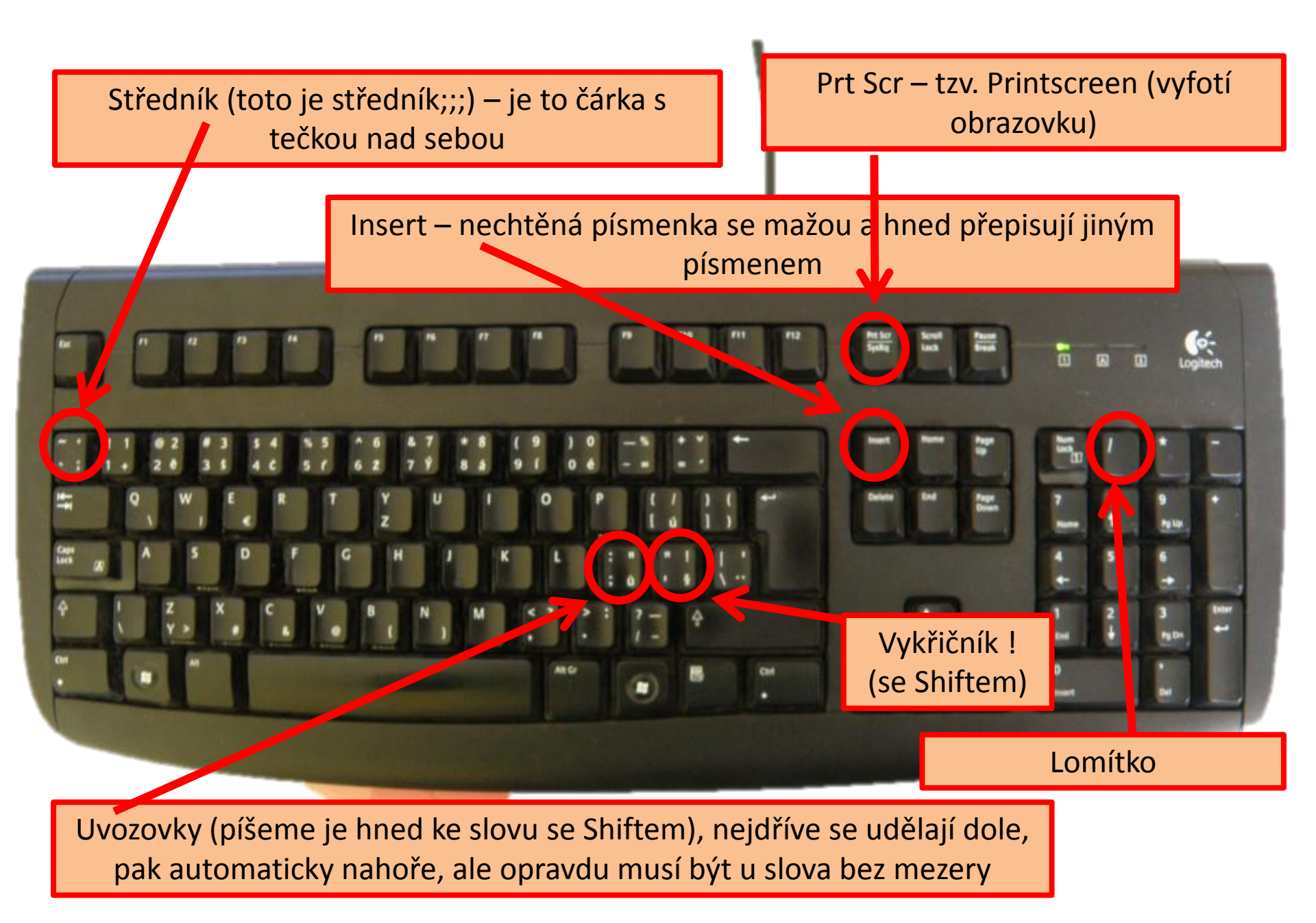

- 1. Dejte Enter ve Wordu
- 2. Napište:

Bydlím v krásné vesnici; je to krásná vesnice /narodil se tu gen. Píka/.

20/4 = 5

#### Nebyl to "obyčejný" generál!

- Insert: klikněte kurzorem před slovo generál a zapněte Insert. Napište slovo člověk a zase vypněte Insert.
- Najděte na internetu stránku o Píkovi, pak stiskněte klávesu Prt Scr a ve Wordu klikněte pravým tlačítkem a vyberte vložit.

### Použité zdroje

Open free galerie zveřejněné na internetu

### Děkuji za pozornost a přeji pěkný den

 $(\mathbf{\cdot})$